## CHABS 2023 Request for Proposals – Vendor Questions and Responses (Updated 10/19/2022):

## General RFP Question:

How do we search and click on the RFPs? We try the filters by State-CO. And it gives us a list, but we can't click on any one line item. <u>(CHABS Response in Red)</u>

# USAC changed the forms portal for form 461 this year so it's a little tricky but here's what I would do to find the RFPs. From the page you are on:

## 1. Select 17212 from the HCP Number Drop Down and Click "Apply"

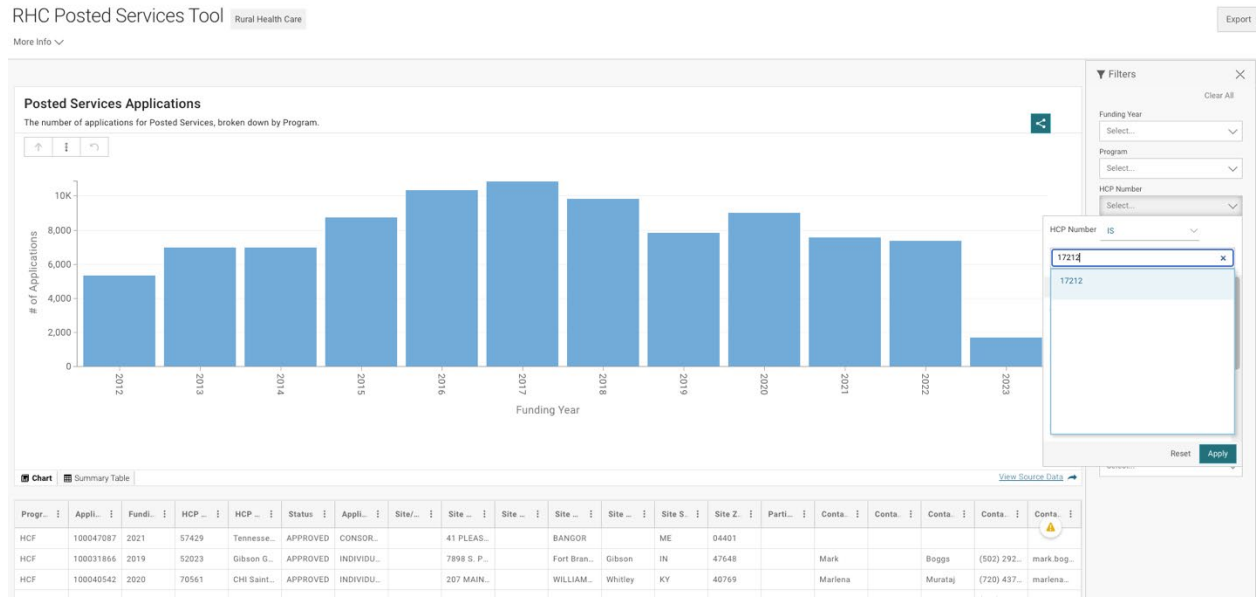

## 2. Click the 2023 Column:

RHC Posted Services Tool Rural Health Care

More Info 🗸

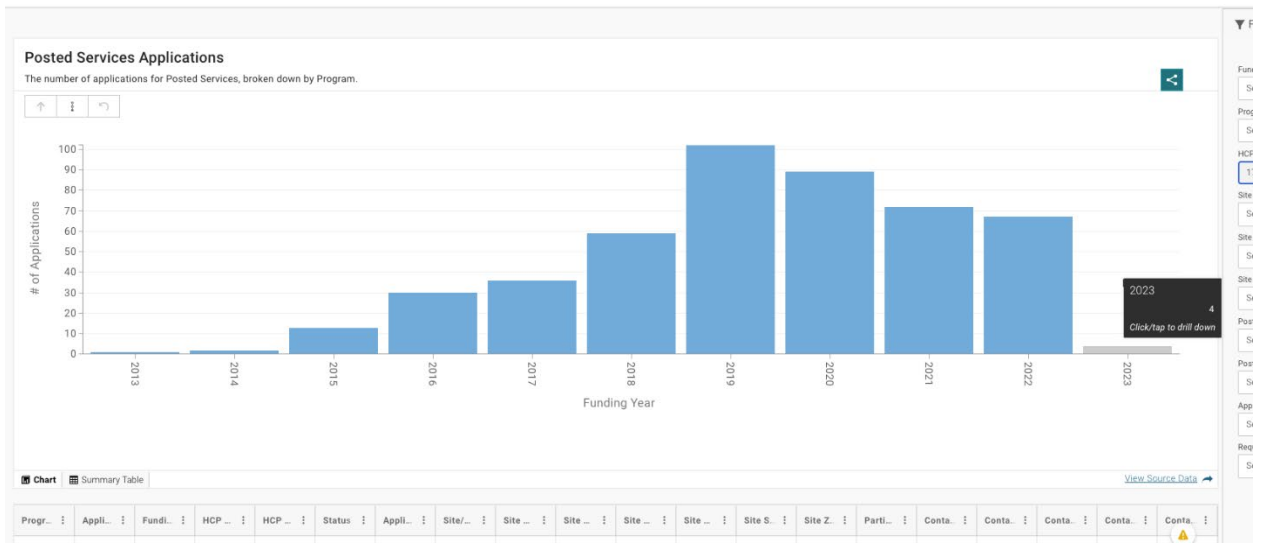

 Once you get to the 2023 posted services page, you can see the list of RFPs below the blue rectangle. Scroll down the page until the slider bar appears and scroll to the right.
RHC Posted Services Tool Real Real Care

| into 🗸 |              |           |                          |              |            |        |       |          |        |           |      |           |         |       |        |          |         |                  |            |
|--------|--------------|-----------|--------------------------|--------------|------------|--------|-------|----------|--------|-----------|------|-----------|---------|-------|--------|----------|---------|------------------|------------|
| osted  | Services     | S Applica | tions<br>ed Services, br | oken down by | / Program. |        |       |          |        |           |      |           |         |       |        |          |         |                  | <          |
| Ϋ́     | i n          |           |                          |              |            |        |       |          |        |           |      |           |         |       |        |          |         |                  |            |
|        | 4 ]          |           |                          |              |            |        |       |          |        |           |      |           |         |       |        |          |         |                  |            |
|        | 3-           |           |                          |              |            |        |       |          |        |           |      |           |         |       |        |          |         |                  |            |
|        |              |           |                          |              |            |        |       |          |        |           |      |           |         |       |        |          |         |                  |            |
|        | 2-           |           |                          |              |            |        |       |          |        |           |      |           |         |       |        |          |         |                  |            |
| 0#     | 1            | -         |                          |              |            |        |       |          |        |           |      |           |         |       |        |          |         |                  |            |
|        | 0            |           |                          |              |            |        |       |          |        |           |      |           |         |       |        |          |         |                  |            |
|        |              | - Hong    |                          |              |            |        |       |          |        |           |      |           |         |       |        |          |         |                  |            |
|        |              |           |                          |              |            |        |       |          | Fund   | ding Year |      |           |         |       |        |          |         |                  |            |
|        |              |           |                          |              |            |        |       |          |        |           |      |           |         |       |        |          |         |                  |            |
|        |              |           |                          |              |            |        |       |          |        |           |      |           |         |       |        |          | C       | lick and drag to | pan the c  |
| irt    | 🖩 Summary Ta | ble       |                          |              |            |        |       |          |        |           |      |           |         |       |        |          |         | View So          | surce Data |
| - 1    | Appli        | Fundi     | HCP ]                    | HCP 1        | Status :   | Appli  | Site/ | Site 1   | Site 1 | Site I    | Site | Site S. 1 | Site Z. | Parti | Conta. | Conta. 1 | Conta.  | Conta            | Conta.     |
|        | RHC4610      | 2023      | 17212                    | CHA Broa     | Processe   | CONSOR |       | 7335 E O |        | GREENW    |      | со        | 80111   | co    | Rob    |          | Jenkins | (720) 330        | rob.jenk   |
|        | RHC4610      | 2023      | 17212                    | CHA Broa     | Processe   | CONSOR |       | 7335 E O |        | GREENW    |      | CO        | 80111   | co    | Rob    |          | Jenkins | (720) 330        | rob.jenk   |
|        |              |           |                          |              |            |        |       |          |        |           |      |           |         |       |        |          |         |                  |            |
|        | RHC4610      | 2023      | 17212                    | CHA Broa     | Processe   | CONSOR |       | 7335 E O |        | GREENW    |      | CO        | 80111   | CO    | Rob    |          | Jenkins | (720) 330        | rob.jenki  |

4. The documents can be downloaded from the Link in the RFP 1 column. Please note you can hover over that link to determine who the RFP is before you choose to download the document.

## # of Applica 2 HCF Funding Year Click and drag to pan the chart 🖪 Chart 🔠 Summary Table View Source Data II. I Mail. I Mail. I Mail. I Mail. I Mail. I Mail. I Mail. I Mail. I Mail. I Mail. I Mail. I FC. I MAD I Descr. I RFP I RFP 8 RF 0017424... http://pu 0017424... http://pu 0017424... http://pu 0017424... http://pu Showing all 4 rows

#### **General RFP Question:**

I was hoping you could help me out in locating where the RFP's were for vendors? I tried this link <u>https://cha.com/broadband-services/usac/rfps/</u>

and all I get is the below:

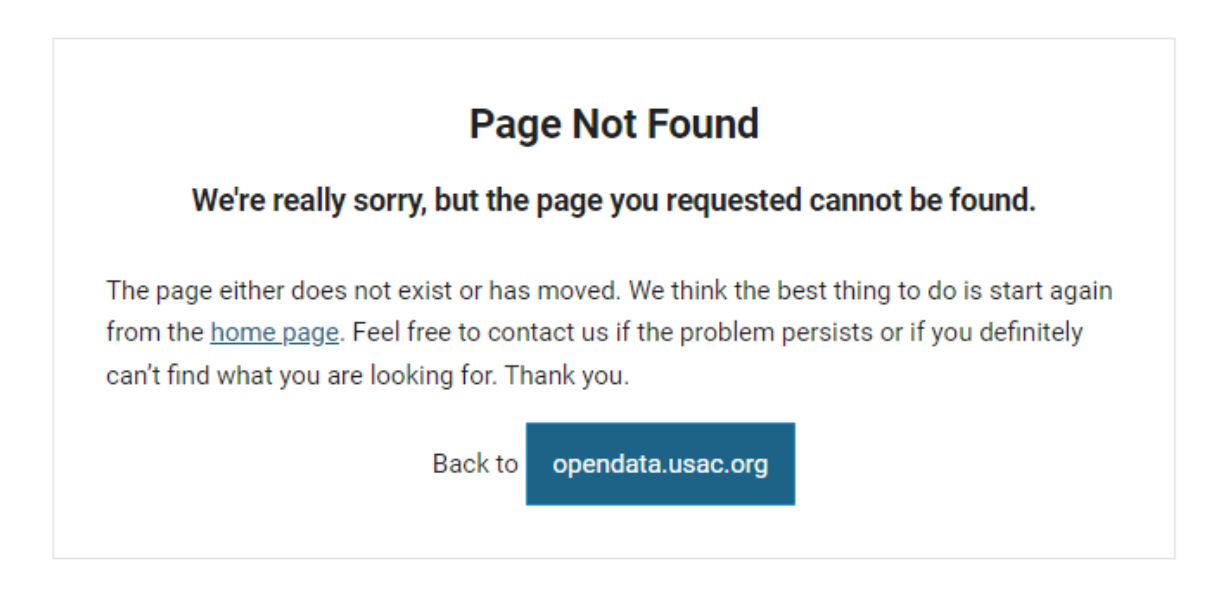

## (CHABS Response in Red)

This link should work better for you: <u>https://opendata.usac.org/stories/s/RHC-Posted-Services-Tool/8wan-j4cu</u>

Also we have more detailed instructions under the RFP FAQs section of that page.